# Subset of the second second

#### **Guia SRM**

Saiba como fazer Transformação de Processo Único

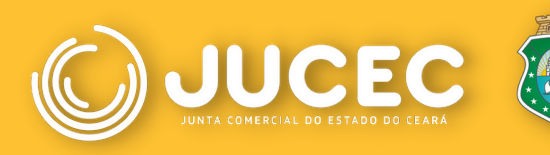

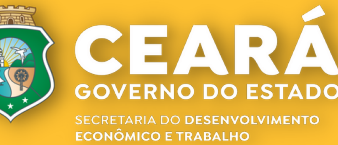

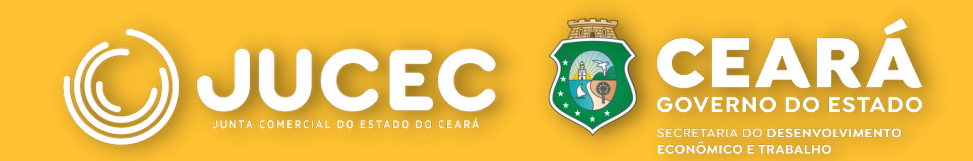

## Tutorial simplificado: TRANSFORMAÇÃO DE PROCESSO ÚNICO

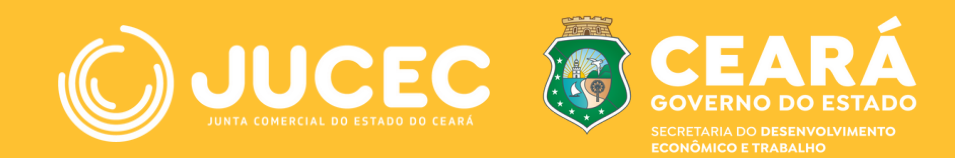

## 1 NOVA VIABILIDADE

Faça consulta de viabilidade informando as alterações;

Aguarde o resultado da análise;

Consulte o resultado acessando o portal da jucec > viabilidade > pesquisar e informe o número da consulta;

• Se for indeferida, verifique o motivo e cancele a viabilidade para tentar novamente.

> Para prosseguir o processo, é preciso ter o deferimento dos dois órgãos. Caso contrário, refaça a viabilidade.

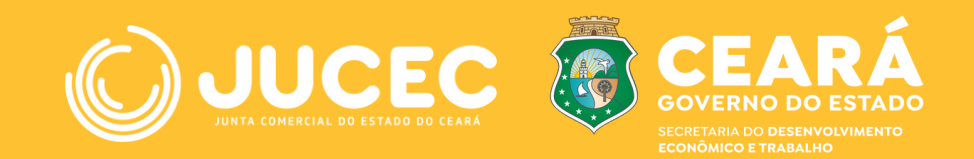

### 2.DOCUMENTO BÁSICO DE ENTRADA (DBE)

Ainda no Portal, selecione a opção consulta DBE;

Clique em "Criar Pessoa Jurídica" para preencher o DBE;

Informe o número da viabilidade deferida em "Integrar Viabilidade";

Aguarde o resultado da análise.

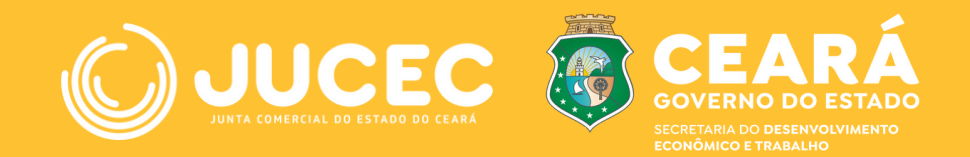

#### **3.FICHA DE CADASTRO NACIONAL (FCN)**

No item "Integrador", clique em "Gerar nova FCN" e informe a natureza jurídica;

Informe o ato de alteração e os demais eventos que estão sendo alterados;

Informe os códigos da Consulta de Viabilidade e DBE da matriz > opção "Integrar" > Avançar > Preencha os demais dados;

Informe os dados dos sócios/administrador/empresário, depois os dados do contador

Caso algum dos sócios da empresa esteja sendo representado por outra pessoa, informe na FCN na opção "Representante Legal" os dados do representante e o qualifique no documento anexado.

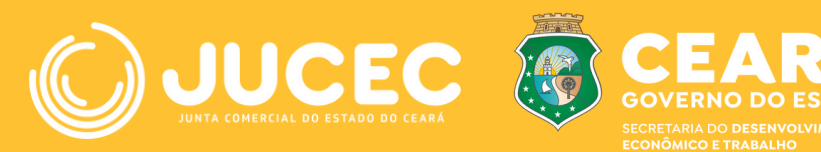

## 4.PROTOCOLO

Após o pagamento do DAE, clique no item Registro Digital;

Solicite um novo registro e preencha os campos solicitados;

Faça a assinatura digital com o selo de confiabilidade no gov.br ou certificado digital;

Envie o item para a Jucec.

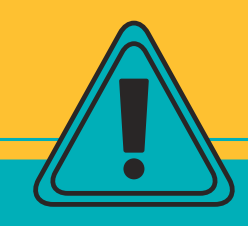

O documento de alteração deve ser anexado como Documento Principal,

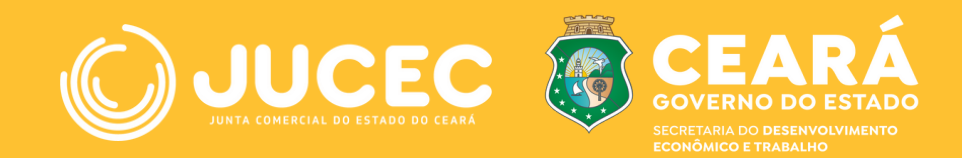

# CANAIS DE ATENDIMENTO

#### **OUVIDORIA**

Telefone e Whatsap: (85) 3108-2916 E-mail: ouvidoria@jucec.ce.gov.br

#### FALE JUCEC

Por meio do site da Jucec

#### **ATENDIMENTO AGENDADO**

Dos setores de livros, integrador e jurídico Por meio do site da Jucec

**GERAL** Telefone: (85) 3108-2900